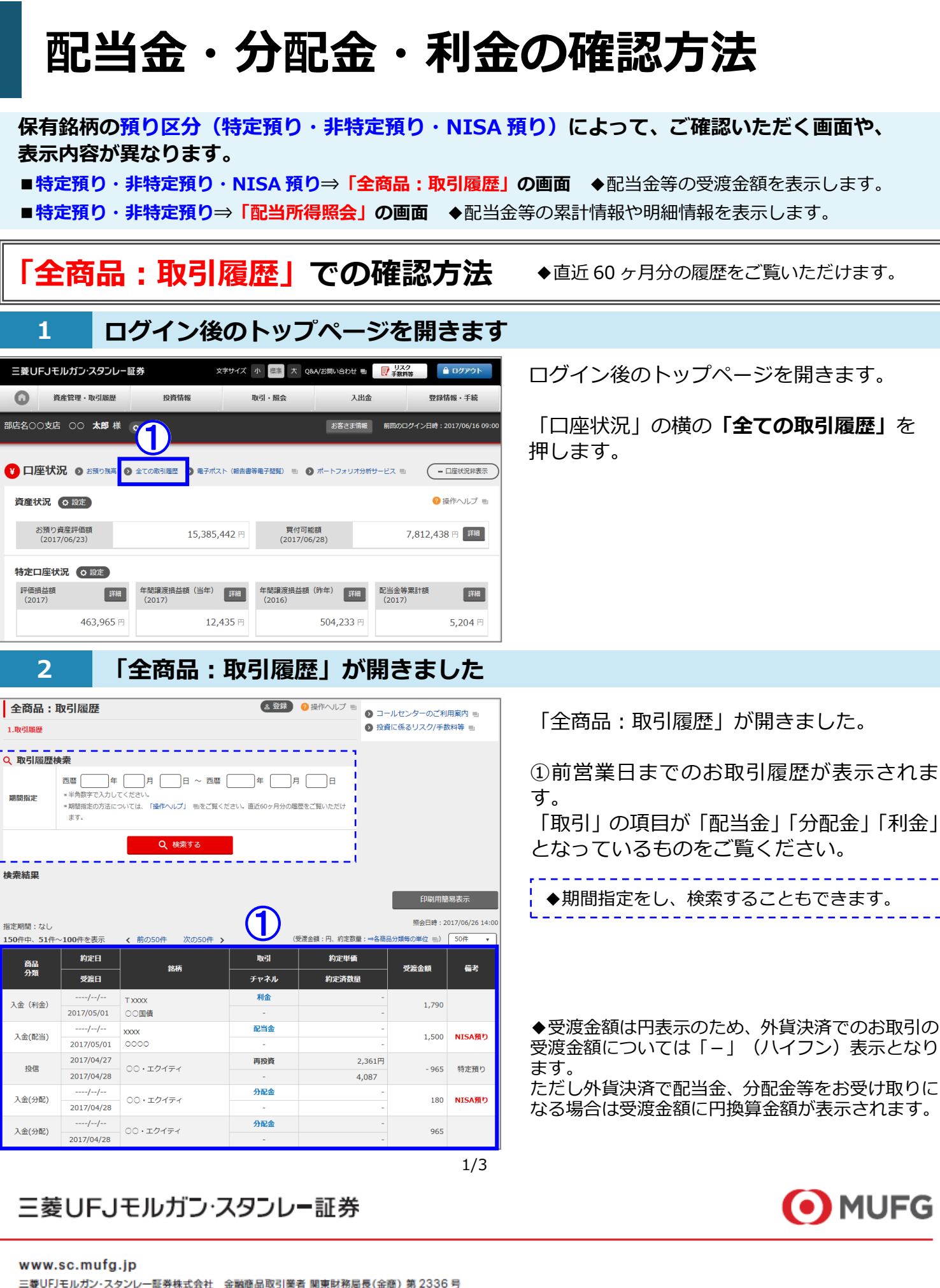

| www.sc.inuig.jp 三変0下Jモルカン・スタンレー                                                                                                    |                                                  |  |  |  |  |  |  |
|----------------------------------------------------------------------------------------------------|--------------------------------------------------|--|--|--|--|--|--|
| 「配当所得照会」での確認方法                                                                                                    | ◆「当年」と「前年」と「前々年」の3年分を<br>ご覧いただけます。               |  |  |  |  |  |  |
| 1 ログイン後のトップページを開きます                                                                                                    |                                                  |  |  |  |  |  |  |
| 三菱UFJモルガン・スタンレー証券 文字サイズ 小 標準 大 Q&A/お問い合わせ ■ 10万72ト                                                                                                    | ログイン後のトップページを開きます。                               |  |  |  |  |  |  |
| Place Face * Workshame     DOG IN THE     WORK * WORK     ALL III     Market * Market * Mark | ①「特定口座状況」欄の「配当金等累計額」<br>の【 <b>詳細</b> 】を押します。     |  |  |  |  |  |  |
| 資産状況                                                                                                    |                                                  |  |  |  |  |  |  |
| お預り資産評価額<br>(2017/06/23) 15,385,442 円 買付可能額<br>(2017/06/28) 7,812,438 円 詳細                                                                                                    |                                                  |  |  |  |  |  |  |
| 特定口座状況(● 殿走)                                                                                                    |                                                  |  |  |  |  |  |  |
| 評価描述額<br>(2017) 詳細 年期譲渡措益額(当年)詳細 年期譲渡措益額(序年)詳細 配当金等累計額<br>(2017) 詳細                                                                                                    |                                                  |  |  |  |  |  |  |
| 463,965 H 12,435 H 504,233 H 5,204 H                                                                                                    |                                                  |  |  |  |  |  |  |
| ▲ 主な指標/登録銘柄 ○裁定<br>過度/路柄 現在個 前日比 ● 時価ポート ■ ● ○ 011/(24)2/2010 ■                                                                                                    | ◆「資産管理・取引履歴」 メニューを押し、<br>特定口座の「配当所得照会」 からもお進みいただ |  |  |  |  |  |  |
| 日経平均 当 (06/26 14:00)     20,235.73     +125.78     ● ランキング 当     ● スクリーニング 当       ● 株価適知メール 当     ● IPO銘柄のご案内 当                                                                                                    | りまり。                                             |  |  |  |  |  |  |

=**T** \*\*

| 2                                                                                                    | 「西                                                                                                    | 2当P            | 所得照                     | 会」た       | が表示さ                                         | きれ      | ます       | -      |
|----------------------------------------------------------------------------------------------------|----------------------------------------------------------------------------------------------------|----------------|-------------------------|-----------|----------------------------------------------|---------|----------|--------|
| 配当所得照会<br>1-覧表示<br>2.29-のご利用案内 ■<br>1-覧表示<br>1-覧表示<br>1-覧表示<br>2.29-のご利用案内 ■<br>1.25-20-のご利用案内 ■<br>1.25-20-0ご利用案内 ■<br>1.25-20-0ご利用系内 ■<br>1.25-20-0ご利用系内 ■<br>1.25-20-0ご利用系内 ■<br>1.25-20-0ご利用系内 ■<br>1.25-20-0ご利用系内 ■<br>1.25-20-0ご利用系内 ■<br>1.25-20-0ご利用系内 ■<br>1.25-20-0ご利用系内 ■<br>1.25-20-0ご利用系内 ■<br>1.25-20-0ご利用系内 ■<br>1.25-20-0ご月<br>1.25-20-0ご月<br>1.25-20-0<br>1.25-20-0 |                                                                                                    |                |                         |           |                                              |         |          |        |
| 年指定 2018 ▼                                                                                                    | ]                                                                                                    |                | •                       | 入検索する     |                                              | 3       |          |        |
| 特定口座契約状況                                                                                                    |                                                                                                    |                |                         |           |                                              |         |          |        |
| 特定口座契約区分 特定                                                                                                    |                                                                                                    |                | 特定口座源泉徴収あり              |           |                                              |         |          |        |
| 特定管理口座契約区分                                                                                                    | 契約区分 未契約                                                                                                    |                |                         |           |                                              |         |          |        |
| 特定口座内配当等受入契約                                                                                                    | 区分                                                                                                    | 源泉徴収選          | 現象徴収選択口座内配当等受入あり        |           |                                              |         |          |        |
|                                                                                                    |                                                                                                    |                |                         |           |                                              |         |          |        |
|                                                                                                    |                                                                                                    |                |                         |           |                                              |         | 印刷用簡易    | 表示     |
| 尼当金等累計情報                                                                                                    |                                                                                                    |                |                         |           | (0.75, 17)                                   |         |          |        |
| 対象年 譲渡損益額                                                                                                    | (空話:円)     (空話:円)     (研究)     (研究)     (max)     (max |                |                         |           |                                              |         |          |        |
| 2017 213,300                                                                                                    | ) 5                                                                                                    | ,204           | 5,164                   |           | 5,164                                        |         |          | (2)    |
| 配当金等明細情報                                                                                                    |                                                                                                    |                |                         |           |                                              |         | _        |        |
| 90件中、31件~60件を表示                                                                                                    | ミ く 前の3                                                                                                    | 0件次の           | 30件 >                   |           | (数量:⇒各商品分類毎の                                 | 単位 画、金  | 頃:円)     | 30件 🔻  |
| 銘柄                                                                                                    | 種別                                                                                                    | 種類             | 文111日<br>特定口座内<br>配当等受入 | 数量        | ルヨエ寺<br>一一一一一一一一一一一一一一一一一一一一一一一一一一一一一一一一一一一一 | 地方税     | 加算<br>金額 | 支払金額   |
|                                                                                                    |                                                                                                    |                | 2017/06/15              |           | 53,737                                       | 8,203   |          |        |
| 00・エクイティ                                                                                                    | 国内投信                                                                                                    | 分配金            |                         | 2,685,543 | 0                                            | 2,686   | 26       | 42,822 |
|                                                                                                    | 同由体举                                                                                                    | 51.4           | 2017/06/10              | 2 000 000 | 5,460                                        | 836     | 0        | 4,351  |
| 第15回 XXクルーフ                                                                                                    | 第15回 XXクループ 国内債券                                                                                                    | 利金             | 対象                      | 2,000,000 | 0                                            | 273     |          |        |
| 第53回 XX社債                                                                                                    | 国内債券                                                                                                    | 利金             | 2017/05/19              | 3,000,000 | 23,550                                       | 3,606   | 26       | 18,767 |
|                                                                                                    |                                                                                                    |                | 対象                      |           | 0                                            | 1,177   |          |        |
| 40135                                                                                                    | 通知                                                                                                    | 16/20          | 支払日                     |           | 配当金等                                         | 可得我     | 地方沿      | 支払金額   |
| 1010                                                                                                    | - 42M                                                                                                    | All the second | 特定口座内<br>配当等受入          |           | 元本払戻金<br>(特別分配金)                             | 7716492 | 地力税      |        |
| 90件中、31件~60件を表示 〈 前の30件 次の30件 〉 (数量:⇒各商品分類毎の単位 …、金額:円) 30件 ▼                                                                                                    |                                                                                                    |                |                         |           |                                              |         | 30件 🔹    |        |

I

| ①「 <b>配当金等累計情報」</b> が表示されます。                                                                |
|---------------------------------------------------------------------------------------------|
| ②「 <b>配当金等明細情報」</b> が表示されます。                                                                |
| ▲ ②操作ヘルプ ■ を押すと、このページの<br>操作方法や詳しい説明をご案内するページが表<br>示されます。                                   |
| ●「年指定(西暦)」で、ご覧になりたい年<br>を選び、【検索する】を押してください。<br>「当年」と「前年」と「前々年」の3年分の譲渡<br>益税情報を選択してご覧いただけます。 |

+묘 //눈 -+\*\*

|                                                                                                    | g.jp =愛UFJモルカン<br>                                                                                                    | ・スダンレー証券 インダーネットトレート 操作刀イト<br>                                                                                                    |
|----------------------------------------------------------------------------------------------------|----------------------------------------------------------------------------------------------------|----------------------------------------------------------------------------------------------------|
|                                                                                                    | 、寺の祀ヨ金の文取が                                                                                                    | リ法」の唯応力法                                                                                                    |
| 1 ロク                                                                                                    | 「イン後のトップページを                                                                                                    | 開きます                                                                                                    |
| <ul> <li>■ 資産管理・取引周期</li> <li>■ 資産管理・取引周期</li> <li>■ 資産管理・取引周期</li> <li>■ 古風の支店 ○○ 太郎 様 ○:</li> <li>■ 口座状況 ③ お風の熟高 ④ 金で</li> <li>● 資産状況 ④ 設定</li> <li>■ お預り資産評価額<br/>(2017/06/23)</li> </ul> | 文字サイズ     小     総要素     Q&A/お開いらわせ     デ メスカ       投資情報     取引・照会     入出金       以定     予 法名之ま信編     和回のログ・       ジェ     予 ポイト     予 ポイト     分析サービス       の取引風歴     ●     単子ポスト     (線击書等電子結整)     ●     ● ポート       15,385,442 円     夏付可能額<br>(2017/06/28)     7,8 | <ul> <li>● ログアント</li> <li>● 広保休へレブ €</li> <li>■ 12,438 円 画</li> <li>■ 12,438 円 画</li> </ul>                                                    |
| 2 「こ                                                                                                    | ご登録内容の照会/変更:書                                                                                                    | 皆面手続」が表示されます                                                                                                    |
| ご登録内容の照会<br>1.登録内容一覧<br>■スマートフォンをお持<br>ご住所、ご氏名の変更は<br>リ」をご利用ください。<br>登録内容照会メニュー                                                                                                    | /変更:書面手続<br>ちの方<br>ご面倒な印鑑や書類なしで登録可能な「ご登録内<br>詳細なこちら 見                                                                                                    | <ul> <li>         ・・・・・・・・・・・・・・・・・・・・・・・・・・・・・</li></ul>                                                                                      |
| <ul> <li>NISA口座</li> <li>お届出印の変更</li> <li>氏名</li> <li>ご自宅住所・職業</li> <li>オンライントレード・テロ</li> <li>電子メール</li> </ul>                                                                               | <ul> <li>振込先指定口座(売却代金等のお振込)</li> <li>振込先指定口座(売却代金等のお振込)</li> <li>利金・収益金のお取扱い</li> <li>特定口座のお申込内容</li> <li>上場株式等の配当金等の受取方法</li> <li>上場株式等の配当金のお取扱い</li> </ul>                                                                                                    | <ul> <li>𝑘: メイン</li> <li>𝑘: サブ</li> <li>◆画面上部の ?? 操作へルプ ■ を押すと、</li> <li>このページの表示内容等をご案内するページが</li> <li>表示されます。</li> </ul>                     |
| 3 上場                                                                                                    | 株式等の配当金の受取方                                                                                                    |                                                                                                    |
| 場株式等の配 <b>当金の受取方</b> 注<br>記当金受取方式                                                                                                    | #<br>株式数比例配分方式(当社申込)                                                                                                    | ①「 <b>上場株式等の配当金の受取方法」</b> を確認<br>します。                                                                                                    |
| 当社でのお申込みは(当社申込)と表<br>参別口座(信託銀行など)にお預りが<br>場株式等の配当金のお取扱(<br>上場株式等の配当金<br>金融機関名<br>資金種目(通帳記号)                                                                                                  | 示します。<br>ある場合等、表示されている受取方式が無効になっている <i>こと</i> があります。                                                                                                    | <ul> <li>◆「上場株式等の配当金のお取扱い」は、</li> <li>配当金受取方式で株式数比例配分方式を選択されている場合で、銀行振込もしくは郵貯振込の申込みをされている場合のみ表示します。</li> <li>◆受取方法についての詳細やご変更については、</li> </ul> |
| 当金受取方式で株式激比例配分方式                                                                                                    | を選択されている場合で、銀行振込もしくは郵貯振込の申込みをされている                                                                                                    | 場合のみ表示します。<br>■ 受付時間 平日 8:00~18:00<br>■ 操作方法のご客内やパフロードの再発行等を受けます                                                                               |

- 口座名義人ご本人さまよりお問合わせください。

■本資料は2021年12月時点でのサービスに基づいて作成しております。■本資料の内容は、お客さまへ通知するこ となく変更される場合があります。■本資料の全部もしくは一部を引用または複製などにより使用することを禁止しま す。■口座開設窓口等により、サービス内容や画面の表示等が異なる場合があります。■この他のサービスおよび各 項目のサービス時間など詳細につきましては、パンフレットおよび取扱説明書などでご確認ください。■オンライントレ ード・テレフォントレードをご利用になる際には「オンライントレード・テレフォントレード利用規定」をお読みください。